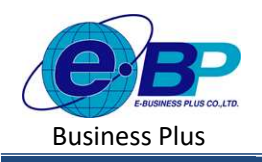

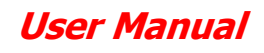

## บทที่ 19 การแก้ไขผลคำนวณหลังปิดงวด

## 💠 วัตถุประสงค์

เพื่อให้ผู้ใช้งานสามารถแก้ไขผลคำนวณเงินเดือนหลังจากปิดงวดแล้วได้อย่างถูกต้อง

## 🛠 การแก้ไขผลคำนวณเงินเดือนหลังปิดงวด

สำหรับในการกำนวณเงินเดือน หากยังไม่ปีดงวด สามารถทำการแก้ไขรายการเงินเพิ่มเงินหัก แล้วกำนวณเงินเดือนใหม่ได้ แต่ หากกำนวณเงินเดือนปีดงวดแล้ว จะกำนวณเงินเดือนใหม่ไม่ได้ แต่หากต้องการแก้ไขผลกำนวณเงินเดือน สามารถทำการแก้ไขได้ กับพนักงานทีละคน โดยมีขั้นตอน ดังนี้

คลิกเมนู คำนวณเงินเดือน -> เลือก งวดเงินเดือนที่ต้องการแก้ไข เดือนละครั้ง/เดือนละสองครั้ง/พิเศษ เช่น

- ต้องการแก้ไขเดือนละครั้ง งวด พฤษภาคม 2566 -> ให้คลิกไอคอน ด้านหน้า เดือน พฤษภาคม

| e-Payroll şu Micro at Web   | =      |              |        |        |        |   |             |  |            |      |            |  |
|-----------------------------|--------|--------------|--------|--------|--------|---|-------------|--|------------|------|------------|--|
| เดือนละเ                    |        | <b>เคร็ง</b> |        |        |        |   |             |  |            |      |            |  |
| <mark>ນດສວນ2</mark><br>User |        |              |        |        |        |   |             |  | ปีภาษี     | 2586 |            |  |
| 🌸 ตั้งค่าทั่วไป >           | ด่านวณ | สถานะ        | ปีกาษี | ่ เดือ | นกาษี  | * | เริ่มต้นงวด |  | ปลายงวด    | *    | จ่าย       |  |
| 周 งานเงินเดือน 🗸            |        | *            | 2566   | มกร    | าคม    |   | 01/01/2566  |  | 31/01/2566 |      | 31/01/2566 |  |
| เงินเพิ่มเงินหัก >          |        | *            | 2566   | ດຸ່ມກ  | าพันธ์ |   | 01/02/2566  |  | 28/02/2566 |      | 28/02/2566 |  |
| บันทึกอื่นๆ >               |        | ~            | 2566   | มีนา   | คม     |   | 01/03/2566  |  | 31/03/2566 |      | 31/03/2566 |  |
| ตานวณเงนเตอน 🗸              |        | *            | 2566   | 13124  | ายน    |   | 01/04/2566  |  | 30/04/2566 |      | 29/04/2566 |  |
| เดือนละสองครั้ง             |        | -            | 2566   | идъ    | กาคม   |   | 01/05/2566  |  | 31/05/2566 |      | 31/05/2566 |  |
| พิเศษ                       |        | *            | 2566   | អិត្តប | ายน    |   | 01/06/2566  |  | 30/06/2566 |      | 30/06/2566 |  |
| 🖻 ออกจากระบบ                |        | ~            | 2566   | nsn    | ฎาคม   |   | 01/07/2566  |  | 31/07/2566 |      | 31/07/2566 |  |

โปรแกรมจะแสดงชื่อพนักงานที่มีการคำนวณในเดือน พฤษภาคม -> หากต้องการแก้ไขของเงินเดือนของพนักงานคน ไหน ให้ คลิก ไอคอน คำนหน้าชื่อของพนักงานคนนั้น

| e-Payroll și Micro en Mito        | =                                               |                          |
|-----------------------------------|-------------------------------------------------|--------------------------|
|                                   | คำนวณเงินเดือน                                  |                          |
| ทดสอบ2                            | งวดเงินเดือน: 29/04/2566                        | ٩                        |
| <ul> <li>ตั้งค่าทั่วไป</li> </ul> | 🖹 ดำนวณเงินเดียน 🗸 ดำนวณปีลงวด 🔋 สมผลดำนวณ      |                          |
| 🦋 🖉 งานเงินเดือน 🗸                | 🦳 ผลดำนวณ [รมัล] ชื่อพนักงาน 🔺 [                | [รนัส] แผนก ่ สถานะคำนวณ |
| เงินเพิ่มเงินหัก >                | 🗌 🖉 🔍 🌢 [001] น.ศ. ธรรถพร มากดี                 | [01] บริหาร ยีดงวด       |
| บันทึกอื่นๆ >                     | 🖉 🖉 🔍 🎍 (999) น.ศ.ศมใจ มีศุข                    | [01] บริหาร ยังไม่มีดงวด |
| เดือนละครั้ง                      | 🖉 📿 🌢 [Y001] น.ศ.ราชเดือนประมาณการ ไม่มีลดหย่อน | (02) มัญชี ซึ่งไม่ปีดงวด |
| เดือนละสองครั้ง                   | () () () () () () () () () () () () () (        | [01] บริหาร              |
|                                   | รายการที่ 1-4 จากทั้งหมด 4 รายการ               |                          |

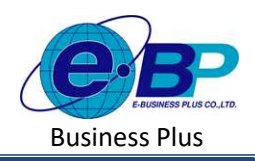

| มการ                                                   | จำนวน | ยอดเงิน   |
|--------------------------------------------------------|-------|-----------|
| ແດ້ວນ                                                  | 30.00 | 55,000.00 |
| ประกับสังคม                                            | 1.00  | 750.00    |
| :กันสังคมที่บริษัทสมทบ                                 | 1.00  | 750.00    |
| สมหบเข้ากองทุนสำรองเลี้ยงชีพกองที่ 1                   | 1.00  | 1,650.00  |
| เท็บริษัทสมทบให้เพื่อเบ่ากองหุนส่ารองเลี้ยงชีพกองที่ 1 | 1.00  | 1,650.00  |
| เภาษีเงินได้                                           | 1.00  | 2.093.00  |

➢ โปรแกรมจะแสดงหน้าจอแก้ไขผลคำนวณเงินเดือน โดยสามารถคลิกแก้ไขตัวเลขที่ต้องการ -> คลิกไอคอน บันทึก

≻ เมื่อบันทึกแล้ว โปรแกรมจะแสดงยอดเงินตามที่แก้ไขไว้ โดยที่ไม่ต้องกำนวณใหม่

<u>หมายเหตุ</u> :

กรณีใม่สามารถแก้ไขผลคำนวณเงินเดือนได้ : ยังไม่ได้ปิดงวดเงินเดือน ในงวดที่จะแก้ไขผลกำนวณเงินเดือน

| upors                                                  | จำนวน | มอดเจ้า   |
|--------------------------------------------------------|-------|-----------|
| นเดือน                                                 | 30.00 | 55,000.00 |
| ประกับสังคม                                            | 1.00  | 750.00    |
| ากันสังคมที่บริษัทสมหน                                 | 1.00  | 750.00    |
| สมทบเข้ากองทุนสำรองเลี้ยงชีพกองที่ 1                   | 1.00  | 1,650.00  |
| ที่บริษัทสมหมให้เพื่อเข้ากองทุนส่ารองเลี้ยงชีพกองที่ 1 | 1.00  | 1,650.00  |
| เกาษีเงินได้                                           | 1.00  | 2,093.00  |

- **สาเหตุ** : เกิดจากงวดที่คลิกแก้ไข ยังไม่ได้ปิดงวดเงินเดือน
- การแก้ไข : หากขอดที่ไม่ถูกต้อง เกิดจากการบันทึกเงินเพิ่มเงินหัก แนะนำให้กลับไปแก้ไขรายการที่บันทึกไว้ แล้ว คำนวณใหม่ แต่หากต้องการแก้ไขผลกำนวณเงินเดือนหลังปีดงวด ให้ทำการกำนวณเงินเดือนปิดงวดก่อน แล้วก่อย กลับมาแก้ไขอีกครั้ง
- การแก้ไขผลคำนวณในงวดข้อนหลัง : กรณีต้องการแก้ไขผลคำนวณเงินเดือนในงวดข้อนหลัง สามารถแก้ไขได้ แต่จะต้อง คำนวณเงินเดือนปิดงวดก่อนทุกงวดแล้ว
  - เช่น ปัจจุบันกำนวณเงินเดือนถ่าสุดในเดือน พ.ก. เรียบร้อยแถ้ว แต่ต้องการแก้ไขผลกำนวณเงินเดือนในงวด มี.ก.
     โดยสามารถแก้ไขได้ แต่จะต้องกำนวณเงินเดือนปิดงวดเดือนใน พ.ก. ก่อน เป็นต้น